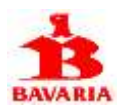

## Registro de Adscritos al servicio medico

#### Hacer clic en Registrarse:

averica.co

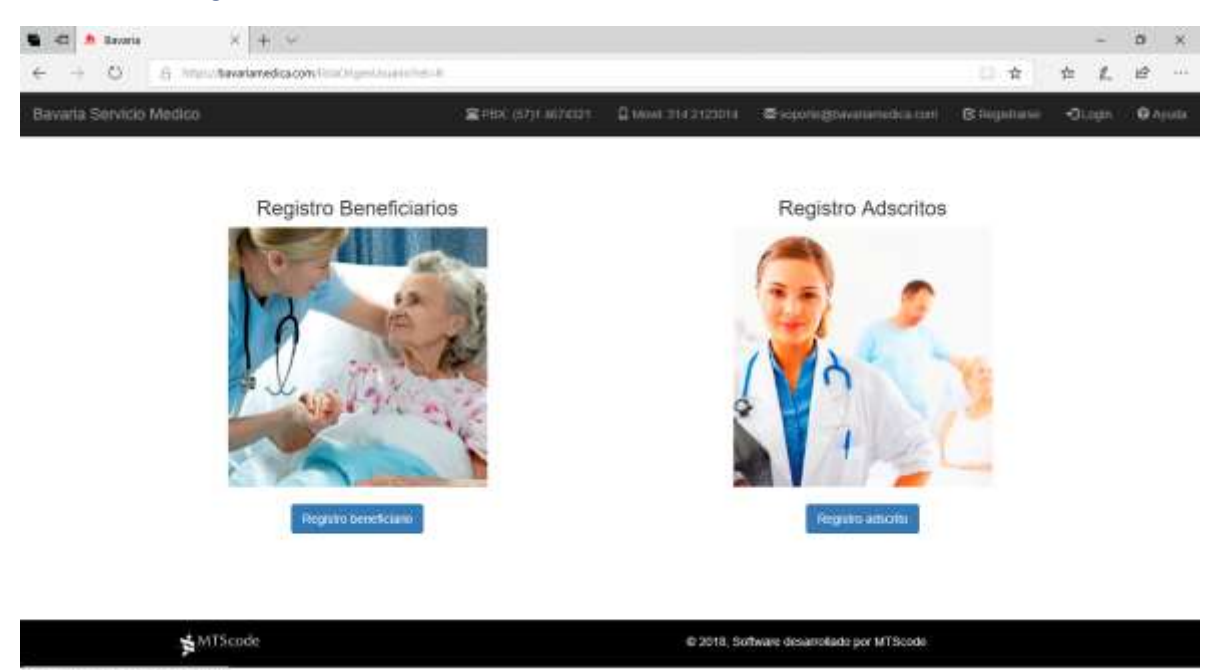

Haga clic sobre la imagen de Adscritos o en el botón "Registro adscrito"

| varia Servicio Medico | Strend (str) + Altrend t                                       | at 314 2122014 🛛 Separatifikasinanatka con                                                                      | Cilinghitume           | -Qiaya | <b>0</b> .4 | j ta l |
|-----------------------|----------------------------------------------------------------|----------------------------------------------------------------------------------------------------|------------------------|--------|-------------|--------|
|                       | Identificacion de                                              | el adscrito                                                                                                    |                        |        |             |        |
| Nit adscrito:         | intomacion requenda para validar a                             | exercicidad del registro                                                                                        |                        |        |             |        |
| Codigo SAP:           |                                                                |                                                                                                    |                        |        |             |        |
|                       | Nordae, talafani y cremo da contacto seran de la p<br>Ginaria. | ersone autorizade por la intillución como interlocutor a                                                        | nili el fivrocio Medit | 0.00   |             |        |
| Nombre contacto:      |                                                                |                                                                                                    |                        |        |             |        |
| Telefono contacto:    |                                                                |                                                                                                    |                        |        |             |        |
| Correo electronico:   |                                                                |                                                                                                    |                        |        |             |        |
|                       | Henniker Core                                                  | through the second second second second second second second second second second second second second second s |                        |        |             |        |
|                       |                                                                |                                                                                                    |                        |        |             |        |
|                       |                                                                |                                                                                                    |                        |        |             |        |

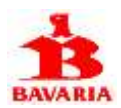

Digite número de cedula del profesional o NIT de la institución y código SAP, luego registre nombre, teléfono y correo electrónico de la persona autorizada por la institución como interlocutor ante el servicio médico de Bavaria.

| avarta Servicio Medico | · · · · · · · · · · · · · · · · · · ·                                                       | sponeghavananetica cent         | C Hegelane          | -Oligei | <b>0</b> .4µ |  |
|------------------------|---------------------------------------------------------------------------------------------|---------------------------------|---------------------|---------|--------------|--|
|                        |                                                                                             |                                 |                     |         |              |  |
|                        |                                                                                             |                                 |                     |         |              |  |
|                        | Identificacion del adscrito                                                                 |                                 |                     |         |              |  |
| NR adventor            | noomacon requesta para vantar asterecisan oer regeno                                        |                                 |                     |         |              |  |
|                        | - And Andrews                                                                               |                                 |                     |         |              |  |
| Codigo SAP:            | 402063                                                                                      |                                 |                     |         |              |  |
|                        | Nontrei, telefiere y creme de contacto seran de la persona autorizada por la a<br>Breatria. | nditucion como interfocultor an | lei el Serecco Medi | 20.00   |              |  |
| Nombre contacto:       | Juliana Garcia                                                                              |                                 |                     |         |              |  |
| Telefono contacto:     | \$436687                                                                                    |                                 |                     |         |              |  |
| Correo electronico:    | malorrentes@hotmail.com                                                                     | 181                             |                     |         |              |  |
|                        | Between Continue                                                                            |                                 |                     |         |              |  |
|                        |                                                                                             |                                 |                     |         |              |  |
|                        |                                                                                             |                                 |                     |         |              |  |
|                        |                                                                                             |                                 |                     |         |              |  |

Al terminar de digitar los datos solicitados, presione el botón Continuar.

El sistema valida que la cedula o NIT y código SAP del adscrito se encuentren registrados en la base de datos del servicio médico.

La validación de cedula o NIT y código SAP del adscrito puede no resultar exitosa. Si se le presenta este caso, debe establecer comunicación telefónica con nosotros para validar los datos.

Si la anterior validación resulta correcta, el sistema despliega la siguiente página:

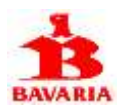

|                        | and the second second sec | Renard April Contr                                                                                                    | Allow I                     | <ul> <li>Augen</li> </ul> | E Norman                  | Lotro 1   | A Seats   | 1.00      |         |      | × ×     |
|------------------------|----------------------------------------------------------------------------------------------------|----------------------------------------------------------------------------------------------------|-----------------------------|---------------------------|---------------------------|-----------|-----------|-----------|---------|------|---------|
| + = 0 h - minimum days | and the second second se                                                                                                    |                                                                                                    |                             |                           |                           |           |           |           | ¢.      | £ 18 | Seren . |
| Novala Details Media   |                                                                                                    |                                                                                                    |                             |                           | THE OF LOCAL              | Gaucius   | ann Bhann | 0 April 1 | Singers |      | n       |
| ID:                    | 8907006668                                                                                                    |                                                                                                    |                             |                           |                           |           |           |           |         |      |         |
| .iuk                   | lana Garcia                                                                                                    |                                                                                                    |                             |                           |                           |           |           |           |         |      |         |
| 316                    | 66878764                                                                                                    |                                                                                                    |                             |                           |                           |           |           |           |         |      |         |
| ade                    | misiones@hospitalhono                                                                                                    | ta com                                                                                                    |                             |                           |                           |           |           |           |         |      |         |
| Tage                   | entre producer de calenda de produce y las                                                                                                    | and the second design of the second design of the s | to be service of the period |                           |                           |           |           |           |         |      |         |
| Court                  | towaria:                                                                                                    |                                                                                                    |                             |                           |                           |           |           |           |         |      |         |
|                        | and a second                                                                                                    |                                                                                                    |                             |                           |                           |           |           |           |         |      |         |
| Tank                   | first somewher                                                                                                    |                                                                                                    |                             |                           |                           |           |           |           |         |      |         |
| 1.00                   | and to a service the                                                                                                    |                                                                                                    |                             |                           |                           |           |           |           |         |      |         |
| Face                   | inpress of Perspectical server interaction                                                                                                    |                                                                                                    | a ingenetic                 |                           |                           |           |           |           |         |      |         |
|                        | and the second second se                                                                                                    |                                                                                                    |                             |                           |                           |           |           |           |         |      |         |
|                        | Adapter                                                                                                    |                                                                                                    |                             |                           |                           |           |           |           |         |      |         |
| <b>≴</b> Milicule      |                                                                                                    |                                                                                                    |                             | 0.201                     | 1. Scheure Assertable per | Milliande |           |           |         |      |         |

Registre la contraseña que utilizara para ingresar al portal. Recuerde que debe ser mínimo de 8 caracteres y debe digitarla dos veces, luego presione el botón Aceptar.

| C C Different from a la serie state (in the C Miller and | And Apple Care | I view          | (B) despe       | 2 Million I                    | anna A bears |                  | 9 × |
|----------------------------------------------------------|----------------|-----------------|-----------------|--------------------------------|--------------|------------------|-----|
| Hereate Descript Holdson                                 |                |                 |                 | How my share                   | Quarter 200  | n Oracle Strappe |     |
|                                                          | F              | Registro exi    | toso !!!        |                                |              |                  |     |
|                                                          | Gracias (      | por utilizar nu | estros servicio | 05                             |              |                  |     |
|                                                          |                | Hasta pron      | to !!!          |                                |              |                  |     |
| 1 WTScale                                                |                |                 | 0.001           | 8, Geffenne denservierte per 1 | d'Tômois     |                  |     |

De esta manera habrá terminado el registro y ya puede acceder al portal del servicio médico.

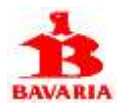

## Ingreso al Portal Web del Servicio Medico

Para ingresar al portal haga clic en la opción Login y digite número cedula del trabajador y la contraseña registrada. Luego presione el botón Ingresar.

| 📽 🕢 💭 manuel torrente @ritanada.i 🔥 Manuela | A Sevena 🛛 🗶    | + ~                 |                                   |               |     | -     |     | х.   |
|---------------------------------------------|-----------------|---------------------|-----------------------------------|---------------|-----|-------|-----|------|
| ← → O & http://www.bountainedica.com/high   |                 |                     |                                   | 0.4           | 幸   | 1.    | 12  | 122  |
| Bavaria Servicio Medico                     | 2+8X (5)) M/431 | Q 10000 214 2123014 | Contraction and Contraction       | Bilogistrasii | -01 | ogin. | 0.4 | utic |
|                                             |                 |                     |                                   |               |     |       |     |      |
|                                             |                 |                     |                                   |               |     |       |     |      |
|                                             |                 | 5                   |                                   |               |     |       |     |      |
|                                             | BAV             | ARIA                |                                   |               |     |       |     |      |
|                                             | Servici         | o Medico            |                                   |               |     |       |     |      |
|                                             | anozhoeede      |                     | 1                                 |               |     |       |     |      |
|                                             | Contractor      |                     | J.                                |               |     |       |     |      |
|                                             | ******          |                     |                                   |               |     |       |     |      |
|                                             |                 |                     |                                   |               |     |       |     |      |
|                                             | **              | pressar             |                                   |               |     |       |     |      |
|                                             |                 |                     |                                   |               |     |       |     |      |
| J. MTScode                                  |                 | 10 10 10 K          | Server descentions are littleader |               |     |       |     |      |
| Print delate                                |                 | 6 2010, 50          | ware desarchaids por la l'actor.  |               |     |       |     |      |
|                                             |                 |                     |                                   |               |     |       |     |      |
| https://www.bavariamedica.com/logim         |                 |                     |                                   |               |     |       |     |      |

El sistema muestra las siguientes opciones:

| C. C. D. Land Street I. P. Suma and   | a filte 🤤 bit Canalisana                              | ine 🖬 Allena 🕒 Baser                           | E Notice Lance                   | A free 1 A               |
|---------------------------------------|-------------------------------------------------------|------------------------------------------------|----------------------------------|--------------------------|
| <ul> <li>A second distance</li> </ul> |                                                       |                                                | a sur un sour                    | Company River Annual Com |
|                                       | Autorizaciones<br>generadas                           | Envio de cuentas<br>medicas<br>para radicación | Estado de mis<br>cuentas         |                          |
|                                       | Comprobación de<br>derechos                           | Pacientes atención<br>intrahospitalaria        | Contrato y<br>tarifas vigentes   |                          |
|                                       | Peticiones, Quejas,<br>Reclamos y Sugerencias<br>PQRS |                                                |                                  |                          |
| <b>∳</b> MUScole                      |                                                       |                                                | 1918, Schere describes or M?Sock |                          |

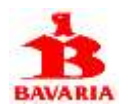

Autorizaciones generadas (ASS) → Mediante esta opción puede ver las autorizaciones de servicios que se encuentran pendientes de ser atendidas.

Envío de cuentas médicas para radicación → Registro de envío de cuentas médicas para iniciar su proceso de radicación, auditoria y aprobación para pago.

Estado de mis cuentas → permite ver el estado de cuentas que se encuentran enviadas, radicadas y en proceso de aprobación.

Comprobación de derechos  $\rightarrow$  utilice esta opción para validar el derecho al servicio medico que tiene cualquier beneficiario que ingresa por el servicio de urgencias de la institución.

Pacientes atención intrahospitalaria → Utilice esta opción para reportar el ingreso de un paciente remitido por el servicio médico de Bavaria y actualice los cambios de estado en el proceso de atención intrahospitalaria.

Contrato y tarifas vigentes → Utilice esta opción para consultar la vigencia del contrato suscrito con Bavaria y los valores que el servicio médico le reconocerá por cada uno de los procedimientos realizados a pacientes autorizados por Bavaria de acuerdo a la codificación CUPS.

PQRS → Registre por esta opción si tiene alguna queja, reclamo, sugerencia o petición relacionada con el servicio médico; nosotros estaremos atentos a redireccionarla a quien corresponda su tramite y le informaremos las acciones de mejora implementadas como resultado de sus observaciones.

#### Autorizaciones Generadas

Al seleccionar la opción Autorizaciones generadas, el sistema despliega las autorizaciones generadas al adscrito y que se encuentran pendientes por atender.

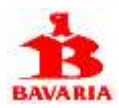

|           | Bavaria        | × + +             |               |                                   |                                      |      | - 5  | ×   |
|-----------|----------------|-------------------|---------------|-----------------------------------|--------------------------------------|------|------|-----|
| € +       | O & here       | tavariamedica.com | applies,      |                                   | L 🛊                                  | 全    | L H  | g   |
| Bavaria S | ervicio Medico |                   |               | <b>2</b> /0×.67/1 €0/021          | 🕻 мин эта 212301а 🛛 жаралодиналагоди | 8100 | 1.11 | pen |
|           |                |                   | HOSE          | PITAL SAN JUAN DE DIOS HOP        | NDA                                  |      |      |     |
|           | Autorizacion   | Fecha             | id            | Beneficiario                      | Clase                                |      |      | - 1 |
|           | HO00019297     | 2011-08-30        | 36261068-0111 | SANCHEZ SAENZ LUIS MARTIN         | CONSULTAS                            |      |      | - 1 |
|           | HC00620061     | 2015-02-11        | 54317406-0112 | RENGHO BEATRIZ                    | PROCEDIMENTOS                        |      |      |     |
|           | HO00020096     | 2015-05-08        | 54317406-0112 | RENGPO BEATRIZ                    | PROCEDIMENTOS                        |      |      |     |
|           | 11000626145    | 2015-07-09        | 14317406-0112 | RENGING BEATRIZ                   | PROCEDIMENTOS                        |      |      |     |
|           | H000626243     | 2015-12-07        | 5550136-0101  | LASTIKA BEATRIZ                   | CONBLILTAS                           |      |      |     |
|           | H000020410     | 2016-11-01        | 14022666-0101 | CABRERA ANGELICA MARIA            | CONSULTAS                            |      |      |     |
|           | H000020482     | 2017-03-14        | 14022666-0202 | COPINA JUAN SEBASTIAN             | CONSULTAS                            |      |      |     |
|           | HD00020532     | 2017-08-17        | 5590416-0101  | RICO ZORAIDA                      | CONSULTAS                            |      |      |     |
|           | HD00026713     | 2016-04-00        | 3046416-0192  | ROMERO RODOLFO                    | PROCEDIMIENTOS                       |      |      |     |
|           | HD00602377     | 2000-01-07        | \$955270-01   | CORTES DE SERRATO CARMEN MARINA   | PROCEDIMIENTOS                       |      |      |     |
|           | HD00002780     | 2000-01-25        | 36282406-01   | SEPULVEDA HINCAPIE MIRIAM CECILIA | URGENCIAS                            |      |      |     |
|           | H000005065     | 2000-04-12        | 14015732-03   | MENESES GAVIRIA BANDRA VIVIANA    | URGENCIAS                            |      |      |     |
|           | 14000009647    | 2000-09-22        | 14015339-03   | ALGARIN BONILLA JULIAN ANDRES     | HOSPITALIZACIONES                    |      |      |     |
|           | H000012698     | 2002-04-01        | \$4233396-04  | SUAREZ ARAGON SEBASTIAN           | URGENCIAS                            |      |      |     |
|           | HO00014598     | 2004-04-27        | 5930416-0101  | RICO DE HERNANDEZ ZORAIDA         | CONSULTAS                            |      |      |     |

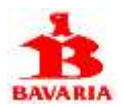

### Envío de cuentas médicas para radicación

Esta transacción es utilizada para el envío de cuentas para radicar por parte de los adscritos. El sistema solicita seleccionar la sede del adscrito y la compañía a la que radica la cuenta médica para su correspondiente pago.

| 🛍 🗢 🕭 Bavaria 🛛 🗡 🕂                                       | 1947)                                        |                       |                           |              |         | -  |     | ×     |
|-----------------------------------------------------------|----------------------------------------------|-----------------------|---------------------------|--------------|---------|----|-----|-------|
| ← → ○ .6 Immutevalued                                     | cacon enteralmente                           |                       |                           | 0 🖈          | 幸       | 1. | Ŀ   | - 222 |
| Bavarla Servicio Medico                                   |                                              | 🖀 (MIX: (32)1 4624321 | D Milet 314 2123314       | ©s⇔onijnaana | niikia: |    | 1,0 |       |
|                                                           | HOSPITAL SAN JUAN DE DIOS H                  | ONDA                  |                           |              |         |    |     |       |
| Seleccione sede:                                          | HONDA                                        |                       |                           |              |         |    |     |       |
| Seleccione compadia:<br>Numero tactura:<br>Fecha factura: | CERVECERIA DEL VALLE<br>KOPPS COMMERCIAL SAS |                       |                           |              |         |    |     |       |
| Valer factura:                                            | Aceptar                                      |                       |                           |              |         |    |     |       |
| <b>☆</b> MT5code                                          |                                              | e 2018. Softwa        | re desanciliado por MTSco | de           |         |    |     |       |

Luego digite número de factura, fecha y valor de la factura y presione Aceptar.

| 📽 🗠 A Revers 🛛 🗡 🕂                     | /#                     |                        |                             |                                                                                                    |          | -  |              | ×   |
|----------------------------------------|------------------------|------------------------|-----------------------------|----------------------------------------------------------------------------------------------------|----------|----|--------------|-----|
| ← + O IS immutavalance                 | deaconversionalisation |                        |                             | 0 \$                                                                                                    | 全        | 1. | ピ            | 111 |
| Beverta Servicio Medico                |                        | 🕿 (PBX: (32))1-4824323 | D Mine 018 2100018          | Setter and a setter and a setter a setter a se | ni ikiai |    | <b>1</b> ,00 | юœ. |
|                                        | HOSPITAL SAN JUAN [    | DE DIOS HONDA          |                             |                                                                                                    |          |    |              |     |
| Seleccione sede:                       | HONDA                  | ¥.                     |                             |                                                                                                    |          |    |              |     |
| Seleccione compadia:                   | BAWARIA S.A            | ×.                     |                             |                                                                                                    |          |    |              |     |
| Numero factura:                        | 45326                  |                        |                             |                                                                                                    |          |    |              |     |
| Fecha factura:                         | 18/12/2018             |                        |                             |                                                                                                    |          |    |              |     |
| Valor factura:                         | 4550000                |                        |                             |                                                                                                    |          |    |              |     |
|                                        | Aceptar Begesal        |                        |                             |                                                                                                    |          |    |              |     |
|                                        |                        |                        |                             |                                                                                                    |          |    |              |     |
|                                        |                        |                        |                             |                                                                                                    |          |    |              |     |
| <b>≯</b> MT5cade                       |                        | it 2018, Softwa        | ne desarrollado por MTScode |                                                                                                    |          |    |              |     |
|                                        |                        |                        |                             |                                                                                                    |          |    |              |     |
|                                        |                        |                        |                             |                                                                                                    |          |    |              |     |
| https://www.amedica.com/amionAdicition |                        |                        |                             |                                                                                                    |          |    |              |     |

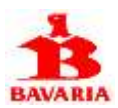

#### El sistema genera número de envío.

| 📽 🗗 🕭 Baronia 🛛 🗙 🕂 🗸                                                                                          |                                                                      |                               |              |         | -   |      | ×    |
|----------------------------------------------------------------------------------------------------|----------------------------------------------------------------------|-------------------------------|--------------|---------|-----|------|------|
| ← → O & http://tavalanedica.com/initiations                                                                    |                                                                      |                               | 日 査          | 幸       | L.  | ピ    | 222  |
| Bavaria Servicio Medico                                                                                        | <b>≈</b> 0%×:(52)1-0024321                                           | D Minet 314 2123014           | Seponijnaana | militar | en) | 1.00 | pott |
|                                                                                                    | HOSPITAL SAN JUAN DE DIOS HOM                                        | NDA                           |              |         |     |      |      |
|                                                                                                    | Envio registrado con el numero: 5                                    |                               |              |         |     |      |      |
| Presione IMPRIMIR para generar comprobante de env                                                              | io, adjuntelo a la factura y soportes de la cuenta y innie el paquel | e por correo a la siguiente d | inecolori    |         |     |      |      |
| Bavaria Servicio Medico                                                                                        |                                                                      |                               |              |         |     |      |      |
| Carrera 13 A # 34 - 55 Oficina 2                                                                               | 04                                                                   |                               |              |         |     |      |      |
| Telefono (1) 4674321                                                                                           |                                                                      |                               |              |         |     |      |      |
| Bogota D.C.                                                                                                    |                                                                      |                               |              |         |     |      |      |
| Una vez rechartos su cuerta, ocâticarenes a su com<br>IN Gracias por utilizar el portat dos Servicio Medico IV | er electronisci el inicio del proceso de verficación y aprobación    |                               |              |         |     |      |      |
| Imprimir Regrissar                                                                                             |                                                                      |                               |              |         |     |      |      |
| ≱MT5code                                                                                                    | © 2018, Softw                                                        | are desatrollado por MTSco    | de           |         |     |      |      |

Luego presione Imprimir para generar comprobante de envío.

| S C A Lever                                                                                      | v (diritar)                                                         |                            |                                            | × I      |                  |          | 2   | 0            | ×       |
|--------------------------------------------------------------------------------------------------|---------------------------------------------------------------------|----------------------------|--------------------------------------------|----------|------------------|----------|-----|--------------|---------|
| $\in$ + O                                                                                        |                                                                     |                            |                                            |          | 0 \$             | 幸        | 1.  | ピ            | - 111   |
| Compaña     Fecha envie     Namero factara     Vaior factara     Vaior factara     Vaior factara | HP Desket F735                                                      |                            | E 171 − 11                                 | 0014 🔍 😂 | seportuljitarana | neticale | =n. | <b>1</b> ,00 | piere i |
|                                                                                                  | Permitir qué la aplicación camble las<br>preferencias de impresión. |                            |                                            |          |                  |          |     |              |         |
|                                                                                                  | Orientición                                                         |                            | 1                                          |          |                  |          |     |              |         |
|                                                                                                  | Vertical ~                                                          |                            | B                                          |          |                  |          |     |              |         |
|                                                                                                  | Сорія                                                               | 1408                       | BAVARIA<br>BITAL SAN JUAN DE TYOS HONDA    |          |                  |          |     |              |         |
|                                                                                                  | 1 +                                                                 |                            | Envice 5                                   |          |                  |          |     |              |         |
|                                                                                                  | Páginas                                                             | Smarth                     | product 4 A                                |          |                  |          |     |              |         |
|                                                                                                  | Todas las páginas 🗸 🗸                                               |                            | Allow data (il de la seconda de 1978)      |          |                  |          |     |              |         |
| Compañia                                                                                         | And and                                                             | Contraction of Contraction | arten<br>marten illen januarten egi (2010) |          |                  |          |     |              |         |
| Exchange                                                                                         | Escala                                                              | ner-fallen                 | 4.00000                                    |          |                  |          |     |              |         |
| T DUNE LITTLE                                                                                    | Reducir para ajustar                                                |                            |                                            |          |                  |          |     |              |         |
| Numero factura                                                                                   | Martenes                                                            |                            | \$101 (Head assessments Viscos)            |          |                  |          |     |              |         |
| Fecha factura                                                                                    | Normal                                                              |                            |                                            |          |                  |          |     |              |         |
| Valor factura                                                                                    |                                                                     |                            |                                            |          |                  |          |     |              |         |
|                                                                                                  | Encabezados y pies de página                                        |                            |                                            |          |                  |          |     |              |         |
|                                                                                                  | Desectivados 🗸                                                      |                            |                                            | MTScode  |                  |          |     |              |         |
|                                                                                                  | Add and finances inter                                              |                            |                                            |          |                  |          |     |              |         |
|                                                                                                  | Increme Canadar                                                     |                            |                                            |          |                  |          |     |              |         |
|                                                                                                  |                                                                     |                            |                                            |          |                  |          |     |              |         |

Adjunte este comprobante al sobre que contiene factura y soportes y envíelo a la dirección indicada.

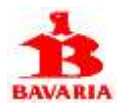

#### Estado de mis cuentas

Al seleccionar esta opción, visualiza la trazabilidad de las cuentas enviadas para radicación, aprobación y pago.

| • • •   | C A           | × + +           |         |             |                      |                           | 0 ¢ 2         | -<br>L | 0<br>12 | *      |
|---------|---------------|-----------------|---------|-------------|----------------------|---------------------------|---------------|--------|---------|--------|
| Bavaria | Servicio Medi | 50 <sup>-</sup> |         |             | # PRX: (62)1-4624323 | D Move 214 2122014        | Scolutionaria | m.     | 4.10    | 249/32 |
|         |               |                 | HOSPIT  | AL SAN JUAN | DE DIOS HON          | IDA                       |               |        |         |        |
|         | Envio         | Fecha           | Factura | Valor       | Radicación           | Pedido(SAP)               | Estado        |        |         |        |
|         | 5             | 3918-12-26      | 45376   | 4,550,000   |                      |                           | Pendente      |        |         |        |
|         | 4             | 2018-12-26      | 786543  | 3,450,000   |                      |                           | Pendente      |        |         |        |
|         | Regress       | H               |         |             |                      |                           |               |        |         |        |
|         | 3             | MTScode         |         |             | @ 2018, Softw        | ee desarrollado por MTSco | de            |        |         |        |

Los estados de cada cuenta se describen a continuación:

Pendiente 
Cuando realiza el envió del sobre que contiene la cuenta a la dirección indicada

Radicada → Cuando el servicio medico recibe la cuenta, le asignamos número de radicación e iniciamos el proceso de aprobación

Aceptada → Cuenta ha sido aprobada

Rechazada → Cuenta tiene alguna NO conformidad que el adscrito debe subsanar

OnBase → Cuenta ha sido enviada al sistema de pagos de Bavaria y para su referencia, aparece el número de pedido SAP asociado al número de cuenta

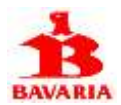

#### Comprobación de derechos

Utilice esta opción para verificar si algún paciente tiene vigente el derecho al servicio médico de Bavaria.

| 📽 🗗 🕭 Bavaria 🛛 🗙 🕂 🗸                          |                            |                           |               |        | -  |      | ×    |
|------------------------------------------------|----------------------------|---------------------------|---------------|--------|----|------|------|
| € + © En Internationedicación linet represente |                            |                           | 0 t           | 슏      | t. | ピ    | - 22 |
| Bavaria Servicio Medico                        | 🕿 (1952 - (67) F 467 A3(1) | D Mine 314 2123214        | Schoullineane | milita |    | 1.11 |      |
| Digite cedula empleado                         |                            |                           |               |        |    |      |      |
|                                                |                            |                           |               |        |    |      |      |
| Consultar                                      |                            |                           |               |        |    |      |      |
| <b>≱</b> MTScode                               | @ 2018, Softwa             | re desarrollado por MTSco | de            |        |    |      |      |

Luego de digitar el numero de cedula del trabajador, presione Consultar.

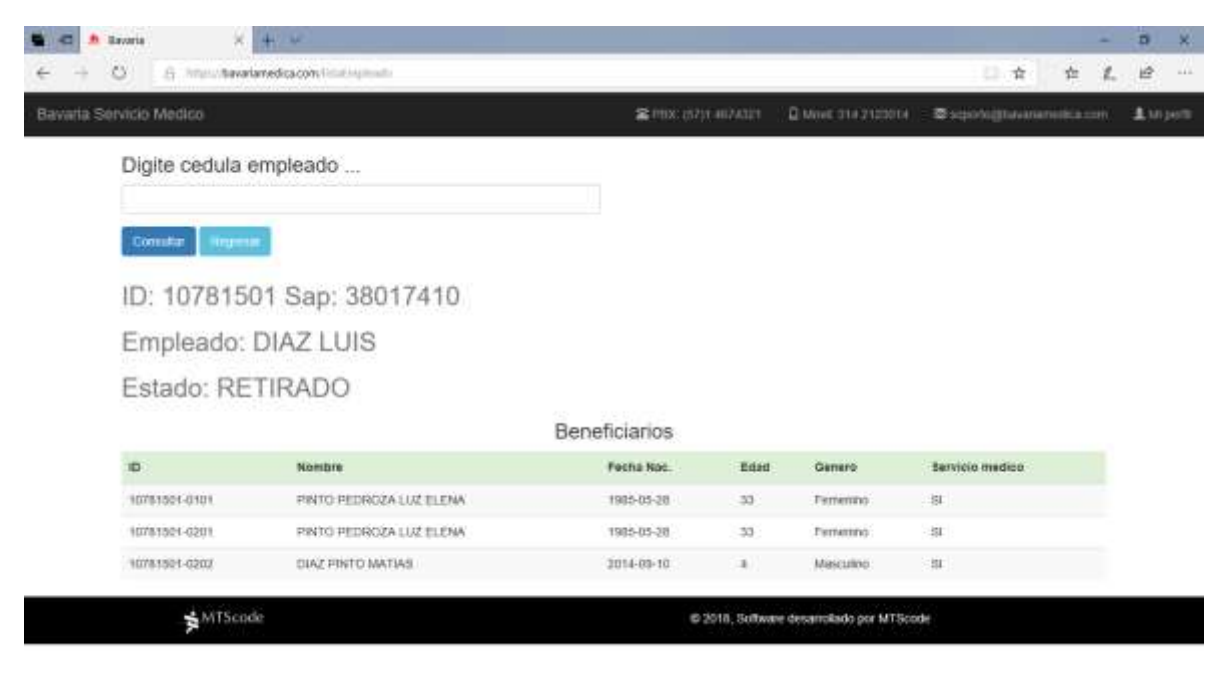

El sistema muestra los datos del empleado y a continuación los beneficiarios inscritos.

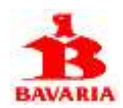

La columna correspondiente a Servicio Médico, indica la vigencia del servicio con SI. Si aparece NO es porque el beneficiario no tiene derecho al servicio y por tanto usted debe abstenerse de prestar servicios médicos, pues Bavaria NO reconocerá estas atenciones en salud.

#### Registro de pacientes en atención intrahospitalaria

Utilice esta opción para reportar el ingreso de un paciente de Bavaria al servicio de Urgencias de la institución o para reportar su ingreso al servicio de Hospitalización.

Para el caso de Urgencias, este registro es necesario para la generación de la autorización de servicios de salud (ASS), soporte básico para que posteriormente radique la cuenta por concepto de la atención de Urgencias.

El sistema despliega la lista de pacientes que actualmente se encuentran registrados en el servicio de Urgencias o están Hospitalizados.

| C C D Loos Hand home L / No | anna intere pilga baier 🥥 | As Can Inco | Searchard ( | er El Altonia       | (B) Avera         | 2 Note on Lances                     | A Seats        | × + = |     | 9.2X |
|-----------------------------|---------------------------|-------------|-------------|---------------------|-------------------|--------------------------------------|----------------|-------|-----|------|
| + + 0 h                     | dagen                     |             |             |                     |                   |                                      | <u> </u>       |       | + L | 18   |
| Bernala Designat Mardane    |                           |             |             |                     |                   | and the second second                | 1 One performe |       |     | - d  |
|                             |                           |             | HOE         | PITAL SAN JUAN      | DE DIOS HONDA     | 6                                    |                |       |     |      |
|                             |                           |             | Par         | sientes en atención | IntraHospitalaria |                                      |                |       |     |      |
|                             | repeter                   | 0344        | Testa Harr  | A CONTRACTOR        | Parameter         | mmi Fannato                          |                |       |     |      |
|                             | Property.                 | None        | -           |                     |                   |                                      |                |       |     |      |
| <b>#</b> 407                | Secula                    |             |             |                     |                   | 8. Setheure desarrylasts per M75code |                |       |     |      |

Para realizar el ingreso de un paciente presione Nuevo registro.

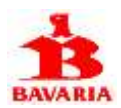

Digite número de identificación del paciente y luego presione Consultar.

| 🐮 🗢 🕄 Contra from La 🖉 Samo State (Sp. Samo State ) (Sp. Samo                                                                                                    | And the Case of Million | (a) (see a) | 2 Million Lances                | A feats       | 4.0  |       | a >× |
|----------------------------------------------------------------------------------------------------|-------------------------|-------------|---------------------------------|---------------|------|-------|------|
|                                                                                                    |                         |             |                                 |               | - 4  | P L   | 10   |
| Manuala Decenzi Mediza                                                                                                    |                         |             | #P00.00140400                   | Oracited cone | Simt | 1.000 | ¢im  |
| Digite Identificación po                                                                                                    | aciente                 |             |                                 |               |      |       |      |
| WORK STORE AND A STORE AND A S |                         |             |                                 |               |      |       |      |
| (Depresent) Character                                                                                                    |                         |             |                                 |               |      |       |      |
| <b>≜</b> thTiscole                                                                                                    |                         | 6201.5      | theore determineds per MTScoole |               |      |       |      |

Si el paciente seleccionado no tiene derecho al servicio médico, la opción de Continuar NO aparece visible y por tanto no podrá continuar con este registro.

| C C D (see hand here if a | termen ander jitz bier 🥥 bi Gan bere                                                                                                    | Name and Address of States | El Atom                 | (a) June 10 | 2 Auto per Lances                      | A bran         | 1.4.2 | /   |      |
|---------------------------|----------------------------------------------------------------------------------------------------|----------------------------|-------------------------|-------------|----------------------------------------|----------------|-------|-----|------|
| + - 0 h                   | and a set of the set of the set o |                            |                         |             |                                        |                |       | + 5 |      |
| Bernele Devenit Office    |                                                                                                    |                            |                         |             | areas (10) +0+0                        | i dimensionale |       |     | e du |
|                           | Digite Identificacion par                                                                                                    | ciente                     |                         |             |                                        |                |       |     |      |
|                           | (Degrane Garnaba                                                                                                    |                            |                         |             |                                        |                |       |     |      |
|                           |                                                                                                    |                            | Datos pacier            | nte:        |                                        |                |       |     |      |
|                           | Mar Property                                                                                                    | 39                         | Agreenes area           |             |                                        |                |       |     |      |
|                           | Bottom                                                                                                    |                            | WHEN PEDROZA LILE ELLEN | 49          |                                        |                |       |     |      |
|                           | Fields concentration                                                                                                    |                            | 190310-28               |             |                                        |                |       |     |      |
|                           | 214H                                                                                                    |                            |                         |             |                                        |                |       |     |      |
|                           | Gamme                                                                                                    | 19                         | Terraries .             |             |                                        |                |       |     |      |
|                           | Eventerin                                                                                                    | 8                          | •                       |             |                                        |                |       |     |      |
| ti i                      | MTScrule                                                                                                    |                            |                         | 0.0015.0    | Activation descent alla (ser WTViscole |                |       |     |      |

Luego de verificar los datos del paciente presione Continuar.

Contraction of the Party of the Party of the

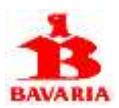

Registre los datos solicitados y presione Aceptar.

| 🔁 🐨 💭 ( anno brand brann ( 🖉 banna atau jija bin 🧿 birlan bran                                                                                                    | Angelege Care  | E Nume          | · Augu           | 2 Million Lances         | A free         | 4.7  |     | 8 (X   |
|----------------------------------------------------------------------------------------------------|----------------|-----------------|------------------|--------------------------|----------------|------|-----|--------|
| the second second secon |                |                 |                  |                          |                | - ÷  | + 1 | 18.000 |
| Mercula Securit Medica                                                                                                    |                |                 |                  | #**** (11) +/*##         | Quest Sections | #int | 1   | dı.    |
|                                                                                                    | HOSPITA        | AL SAN JUAN DI  | E DIOS HONDA     |                          |                |      |     |        |
| ld:                                                                                                    | 10781501-0101  | Paciente: PINTO | D PEDROZA LUZ EL | ENA                      |                |      |     |        |
| - Eless imprises                                                                                                    | Cogement.      |                 |                  |                          |                |      |     |        |
| Fuctor improve                                                                                                    | second dataset |                 |                  | 1                        |                |      |     |        |
| Here ingrees                                                                                                    |                |                 |                  |                          |                |      |     |        |
| Minima da representar                                                                                                    |                |                 |                  |                          |                |      |     |        |
|                                                                                                    |                |                 |                  |                          |                |      |     |        |
|                                                                                                    |                |                 |                  |                          |                |      |     |        |
|                                                                                                    |                | Pageser As      | -                |                          |                |      |     |        |
| Stat AttScole                                                                                                    |                |                 | # 2111, Suba     | we knowniado per WTGande |                |      |     |        |

Seleccione clase de ingreso = Hospitalización o Urgencias, fecha y hora de ingreso del paciente al servicio, motivo de ingreso y nombre del funcionario que realiza el registro del ingreso en el portal.

| C. C. D. Const. Stand Science 1 - Standard and play Sales . Q M (201) 1000                                                                                                    | And Antonia Control   | E1 + 1                    | () here                    | C National Lances         | A Seale         | × + |     | 9 X     |
|----------------------------------------------------------------------------------------------------|-----------------------|---------------------------|----------------------------|---------------------------|-----------------|-----|-----|---------|
| + + O A                                                                                                    |                       |                           |                            |                           |                 | 4   | 4 2 | 18 (cm) |
| Mercula Security Obdian                                                                                                    |                       |                           |                            | #100.000 ADM              | - Omer Sectores |     | +   |         |
|                                                                                                    | HOSPIT                | AL SAN JUAN D             | E DIOS HONDA               |                           |                 |     |     |         |
| lid. "                                                                                                    | 10781501-0101         | I Paciente: PINT          | O PEDROZA LUZ ELF          | ENIA                      |                 |     |     |         |
| These improve                                                                                                    |                       |                           | 9                          |                           |                 |     |     |         |
| Tuelai ingrae                                                                                                    | 4000010               |                           |                            |                           |                 |     |     |         |
| Here instrume                                                                                                    | 10.00                 |                           |                            |                           |                 |     |     |         |
| Malance in regroups                                                                                                    | Passerili en ditte de | dontal conjunts insite by | a spromatize with 21 hours |                           |                 |     |     |         |
|                                                                                                    |                       |                           |                            |                           |                 |     |     |         |
| Training and the second second se | literia disarrer      |                           |                            |                           |                 |     |     |         |
|                                                                                                    |                       | Tragener A                | aption -                   |                           |                 |     |     |         |
| : ∰NTScole                                                                                                    |                       |                           | # 2013, S-Mass             | e deservitade per WTGende |                 |     |     |         |

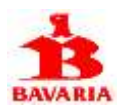

El sistema reporta número de registro de atención intrahospitalaria y se inicia proceso de generación de la autorización de servicios correspondiente.

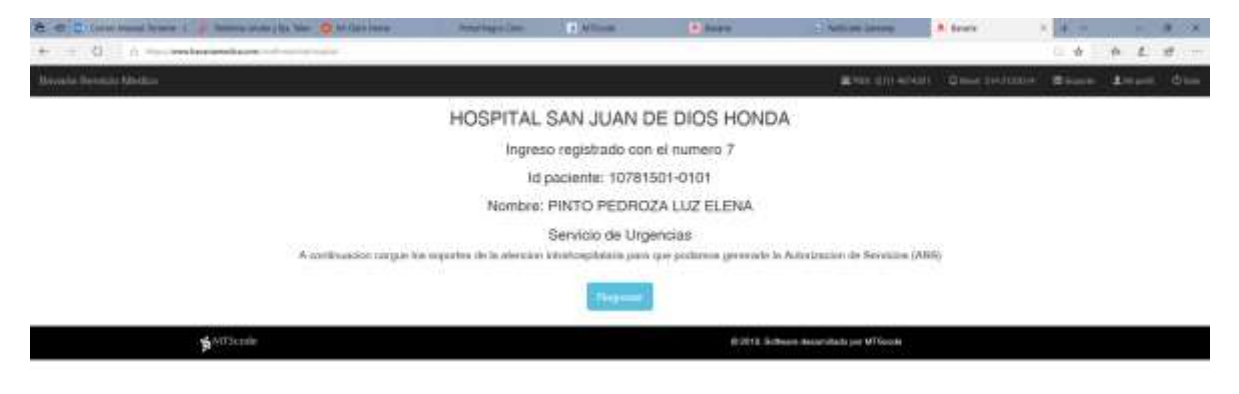

El sistema genera un numero único de registro para cada paciente ingresado. Si la clase de ingreso es de Urgencias es necesario que, durante la observación del paciente, suba al portal los soportes de la atención recibida en formato PDF. El servicio médico en la siguiente hora hábil (horario del servicio de autorizaciones de Bavaria es de lunes a viernes de 8 am a 5 pm), iniciara la generación de la autorización de servicios correspondiente. Si la conducta al egreso del servicio de urgencias establece una hospitalización, la institución debe proceder a solicitar una nueva autorización de servicios al servicios de Bavaria.

Si el ingreso es al servicio de Hospitalización, debe a continuación registrar el numero de la autorización de servicios generada y entregada previamente al paciente.

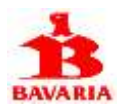

Al presionar Regresar el sistema retorna a la lista de pacientes en atención intrahospitalaria:

| C C D Loop Stand Street 1 / Street and | te pilja bie | 0.40         |         |               | Andread                | in the second                 | i Diare 2                                           | Anti-se Serve      | A feats       | 4.0       |          | a 🖂 |
|----------------------------------------|--------------|--------------|---------|---------------|------------------------|-------------------------------|-----------------------------------------------------|--------------------|---------------|-----------|----------|-----|
| terreta factoria distana               |              |              |         |               |                        |                               |                                                     | #**** (m+++++)     | One permanent | (There is | n L<br>1 | d=  |
|                                        |              |              |         |               | HO                     | SPITAL SAN JU                 | AN DE DIOS HONDA                                    |                    |               |           |          |     |
|                                        | -            | Ose<br>Upres | Fierba  | Hote<br>12.70 | Hardflanter<br>William | Parante<br>Parante<br>Parante | Wese<br>Parents on Ann aldernal security lands have | Falgebook<br>Three |               |           |          |     |
|                                        | Sur          |              | en regi | Ans .         | 8101                   | O'DAY                         | generalization 24 hours                             | Roared.            |               |           |          |     |
| \$ <sup>1015cmb</sup>                  |              |              |         |               |                        |                               | 0.0213, Gobaine aniore                              | flads per MTGcode  |               |           |          |     |

Desde esta lista y luego de presionar el icono en el paciente respectivo, puede subir los soportes de la atención, registrar impresión diagnóstica o registrar el cierre de la atención.

|                                                                                                    | and a second second sec | 0.00                 | Le Contrate serve                                                                                                    | A bran        |           | + 1 |     |
|----------------------------------------------------------------------------------------------------|----------------------------------------------------------------------------------------------------|----------------------|----------------------------------------------------------------------------------------------------|---------------|-----------|-----|-----|
| Barrada Samada Qintana                                                                                                    |                                                                                                    |                      | and the second second                                                                                                    | Gime sectores | (E inter- | 1   | dı. |
| Ingreso a                                                                                                    | a Urgencias                                                                                                    | Datos del Egr        | eso                                                                                                    |               |           |     |     |
| terrelation (                                                                                                    | 100500-000                                                                                                    | Parity               | Drideevenin                                                                                                    |               |           |     |     |
| Warmen .                                                                                                    | Peyto Hitshold Luiz Euclin,                                                                                                    | 7405                 | ND                                                                                                    |               |           |     |     |
| -11                                                                                                    | Parameter.                                                                                                    | Deres .              |                                                                                                    |               |           |     |     |
| Educ                                                                                                    | ju .                                                                                                    | Supre-               |                                                                                                    |               |           |     |     |
| Ferra                                                                                                    | Lunar Kale Valence de 2018                                                                                                    | in the second second |                                                                                                    |               |           |     |     |
| - Huna                                                                                                    | 1036                                                                                                    | Concerned Workshop   | and the second second se |               |           |     |     |
| No.                                                                                                    | Passenie och state aksizentel teraterite banks have<br>approximationerte (4 nora)                                                                                                    |                      |                                                                                                    |               |           |     |     |
| Regenter                                                                                                    | Dissa fusione                                                                                                    |                      |                                                                                                    |               |           |     |     |
|                                                                                                    | Soportes de la atención                                                                                                    | Im                   | presión diagnóstica (CIE10)                                                                                                    |               |           |     |     |
| 84                                                                                                    | Description                                                                                                    | (when                | Degramme                                                                                                    |               |           |     |     |
|                                                                                                    |                                                                                                    | Street and and       |                                                                                                    |               |           |     |     |
| Constant of the local division of the local division of the local |                                                                                                    | Wester-conf          |                                                                                                    |               |           |     |     |
| Strends                                                                                                    |                                                                                                    |                      | 8:0018, Schweis desertablists per MYSocche                                                                                                    |               |           |     |     |

Para subir los documentos que soportan la atención presione Nuevo soporte. Mínimo debe subir en formato PDF la epicrisis.

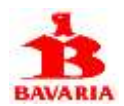

Para registrar impresión diagnostica presione Nuevo diagnostico y el sistema despliega la siguiente página:

| 😂 🕾 🗮 t Corner Henrich Termine 1 🍦 Henrich State ; Ba Mile 🧟 Million Serve .                                                                                                    | And Application | N Artista       | (a) desce | 2 with the latting        | A feate       | 4.7  |       | 8.7X   |
|----------------------------------------------------------------------------------------------------|-----------------|-----------------|-----------|---------------------------|---------------|------|-------|--------|
| + + C in the sector sector is a sector of the sector is a sector of the sector is a sector of the sector is a sector of the sector of the sector is a sector of the sector of the sector |                 |                 |           |                           |               | - ÷  | 4 L   | 18 (cm |
| Mercula Descrit Medica                                                                                                    |                 |                 |           | # 100 (01) +(140)         | One permanent | #int | 1.000 | dim    |
|                                                                                                    |                 | Diagnosticos (4 | CIE10)    |                           |               |      |       |        |
| Reality degradies                                                                                                    |                 |                 |           |                           |               |      |       |        |
| 1                                                                                                    |                 |                 |           |                           |               |      |       |        |
| Programme Externet                                                                                                    |                 |                 |           |                           |               |      |       |        |
| ∯ MTScade                                                                                                    |                 |                 | 02014-3   | Baue daardats per UTGoola |               |      |       |        |

Digite parte del nombre del diagnostico y presione Buscar, el sistema muestra los diagnósticos que cumplen el criterio de búsqueda digitado. Absténgase de escribir textos muy largos o demasiado cortos, pues por un lado es posible que no cargue ninguno o por el contrario cargue demasiados.

| C - C D ( constrained from - ) fabben mitt pija 7 O M (Sectors                                                                                                    | Statute Sugar, State | and the second second s | A Sente        | · Trating Long    | In Jacobs          | - 1000000 00000000 |       |     | 8 X    |
|----------------------------------------------------------------------------------------------------|----------------------|----------------------------------------------------------------------------------------------------|----------------|-------------------|--------------------|--------------------|-------|-----|--------|
| te and a second second |                      |                                                                                                    |                |                   |                    |                    | - + - | 4 L | 10.000 |
| Hereafte Descarit Medica                                                                                                    |                      |                                                                                                    |                |                   | #*********         | One permane        | #icen | 1   | dim    |
|                                                                                                    |                      | Diagno                                                                                                    | sticos (CIE10) |                   |                    |                    |       |     |        |
| Finality disposition                                                                                                    |                      |                                                                                                    |                |                   |                    |                    |       |     |        |
| period.                                                                                                    |                      |                                                                                                    |                |                   |                    |                    |       |     |        |
| Payment Distant                                                                                                    |                      |                                                                                                    |                |                   |                    |                    |       |     |        |
| <b>≱</b> t/tT5cmb                                                                                                    |                      |                                                                                                    |                | 2211.5-there bear | silado per MTGooda |                    |       |     |        |

mps from the science is a first spi-

Digitamos por ejemplo gastritis y presionamos Buscar

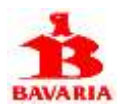

, a

国合命是 . Diagnosticos (CIE10) ANTHFUR ADUDA HERE TEMP CARTEREN ADAMS 100 121 GALERING ALCOHOLICA 121 THE ORIGINAL MARKET 8284 LASTRON PROVINCE STREET, STREET, STREE 101 MITTRITIS COLONES, NO ESPECIFICADA (C)A UTINAL GASTRETIS 1097 10,102-04 1

El sistema nos despliego 8 diagnósticos que contienen la palabra gastritis:

Luego seleccionamos el diagnostico pertinente al paciente haciendo clic cobre el icono manera de ejemplo, seleccionamos el ultimo diagnostico K297.

| Bernala Bernald Abidges |             |                                                                                |                                                                                                    |                      | # HE CONTRACTOR        |  |  |
|-------------------------|-------------|--------------------------------------------------------------------------------|----------------------------------------------------------------------------------------------------|----------------------|------------------------|--|--|
|                         | Ingreso     | a Urgencias                                                                    | Datos d                                                                                                    | el Egreso            |                        |  |  |
|                         | Destruction | / 1005/501-0101                                                                | Parity                                                                                                    | 1                    | Hillan vanin           |  |  |
|                         | Termon .    | Peyto Hitshide LLC SLIDer                                                      |                                                                                                    |                      | ê                      |  |  |
|                         | 11          | Payments.                                                                      | Distance                                                                                                    | e                    |                        |  |  |
|                         | 2.0xe       | ja .                                                                           | Suprim.                                                                                                    |                      |                        |  |  |
|                         | Ferta       | Lung A de Velores de 2018                                                      | and the second second                                                                                           | -                    |                        |  |  |
|                         | iters.      | 10.00                                                                          | The second second second second second second second second second second second second second second second se | Anna Anna Anna Anna  |                        |  |  |
|                         | 1000        | Passerie och state akalonnel anneletie dande have<br>sporenalativerte (4 hanai |                                                                                                    |                      |                        |  |  |
|                         | Regence     | Etma Buiere                                                                    |                                                                                                    |                      |                        |  |  |
|                         |             | Soportes de la atención                                                        |                                                                                                    | Impresión diagn      | ostica (CIE10)         |  |  |
|                         | -           | Description                                                                    | Endo                                                                                                    | Bagrowne             |                        |  |  |
|                         | -           |                                                                                | aziwr                                                                                                    | GARTINTIS, NO EXPECT | rcase                  |  |  |
|                         |             | -                                                                              | Charles and                                                                                                    |                      |                        |  |  |
| <b>∯</b> MTSci          |             |                                                                                |                                                                                                    | D2014, Bollware A    | analistada per MTRanka |  |  |

De forma similar para el registro de la epicrisis, presionamos Nuevo soporte

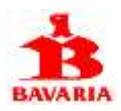

|                                                                                                    | 10.000 |
|----------------------------------------------------------------------------------------------------|--------|
| A STATE OF A STATE OF  |        |
| Benada Benada Belana anti anti anti anti anti anti anti a                                                                                                    | . фњ   |
| Registro: 7                                                                                                    |        |
| PINTO PEDROZA LUZ ELENA                                                                                                    |        |
| Contractory of the Contractory of the Contractory o |        |
| References -                                                                                                    |        |
| Referenced of excellence.                                                                                                    |        |
| Large Large                                                                                                    |        |
| Restriction of the predictors role clubble meansation role 1 followareambered in the predictor                                                                                                    |        |
| Energies methods (1900)                                                                                                    |        |
| 🛸 MTScambr 🕫 2018, Schware dassendats yn MTGoole                                                                                                    |        |

Debemos digitar un texto en el campo Referencia que nos permite identificar la clase de documento PDF que estamos anexando, por ejemplo: Epicrisis de Luz Elena Pinto; luego presionamos **Examinar** y seleccionamos la carpeta y archivo que contiene el documento PDF.

| C C D Lana band brees - abben min | rija T O M Dec sins Inda hum Dec                                                                                                    | 😭 stilaans | A Seats | · Nation Long           | - Billion and a   | · · · · · · · · · · · · · · · · · · · |     |     |      | 28    |
|-----------------------------------|----------------------------------------------------------------------------------------------------|------------|---------|-------------------------|-------------------|---------------------------------------|-----|-----|------|-------|
| + + O in                          | engeneral and a second second s |            |         |                         |                   |                                       | C 🔶 | p 1 | 1 10 | STATE |
| Hermite Designal (Abidges)        |                                                                                                    |            |         |                         | #PER (0)+0401     | Quert Sectore                         |     |     |      | -     |
|                                   | Registro: 7                                                                                                    |            |         |                         |                   |                                       |     |     |      |       |
|                                   | PINTO PEDROZA LUZ ELENA                                                                                                    |            |         |                         |                   |                                       |     |     |      |       |
|                                   | Feedback and all a                                                                                                    |            |         |                         |                   |                                       |     |     |      |       |
|                                   | Fahrendar                                                                                                    |            |         |                         |                   |                                       |     |     |      |       |
|                                   | Typelines de Lui Flera Perla                                                                                                    |            |         |                         |                   |                                       |     |     |      |       |
|                                   | Roberts and an observations                                                                                                    |            |         |                         |                   |                                       |     |     |      |       |
|                                   | E Alders Charge and 2000 pet                                                                                                    |            |         |                         | Fancto            | (11)                                  |     |     |      |       |
|                                   | Remitte del publici de desente de 110 setadores de 1                                                                                                    | in and     |         |                         |                   |                                       |     |     |      |       |
|                                   | Corporation Displace                                                                                                    |            |         |                         |                   |                                       |     |     |      |       |
| <b>\$</b> <sup>MTScab</sup>       |                                                                                                    |            |         | 8 2010, Schwart Anisota | faits per MYGoods |                                       |     |     |      |       |

-

Para finalizar, presionamos Cargar archivo.

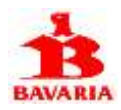

| C C D (see band lower 2 billion marries 1 D.A | a Den nom Antal Agen Dan 🖉 al bos                                         | •02 | A.Seate      | * Nation Lines                                                                                                    | In Jacob .         | · Warman and strategies | 1.     |   | 9. X |
|-----------------------------------------------|---------------------------------------------------------------------------|-----|--------------|----------------------------------------------------------------------------------------------------|--------------------|-------------------------|--------|---|------|
| Banala Bernald Ballin                         |                                                                           |     |              |                                                                                                    | #100 (014040)      | -0                      | (Chart | 1 | . d= |
| Ingress                                       | o a Urgencias                                                             |     | Datos del    | Egreso                                                                                                    |                    |                         |        |   |      |
| Decidear.                                     | ine 4009/901-0101                                                         |     | Twite        | 2118                                                                                                    | aavanin.           |                         |        |   |      |
| Netters                                       | Perto Provide Log Subse                                                   |     | 7405         | 30                                                                                                    |                    |                         |        |   |      |
| 11                                            | Parameter.                                                                |     | Durantest    | ć.                                                                                                    |                    |                         |        |   |      |
| Educ                                          | be .                                                                      |     | Suprim:      |                                                                                                    |                    |                         |        |   |      |
| Ferra                                         | Lanag A de Velleren de 2018                                               |     | 1            | Company of the local division of the local division of the local d |                    |                         |        |   |      |
| - Huna                                        | 10.04                                                                     |     | Concerned in | North American Providence                                                                                                    |                    |                         |        |   |      |
| 1979 C                                        | Passerie oor oor oo addormal amateria dank hane<br>goosmadahanke M herait |     |              |                                                                                                    |                    |                         |        |   |      |
| Progent to                                    | Ema livere                                                                |     |              |                                                                                                    |                    |                         |        |   |      |
|                                               | Soportes de la atención                                                   |     |              | Impresión diagnost                                                                                                    | ica (CIE10)        |                         |        |   |      |
|                                               | Description                                                               |     | (when        | Supreme                                                                                                    |                    |                         |        |   |      |
| 4                                             | Epimerie da Lur Elacia Proto                                              |     | azer         | GARTINIS, SO CONSTRUCT                                                                                                    | bê .               |                         |        |   |      |
| Name in                                       |                                                                           |     | -            | -                                                                                                    |                    |                         |        |   |      |
| <b>≱</b> MTScade                              |                                                                           |     |              | D 2014, Bollwoor Annar                                                                                                    | state per Ul Tanta |                         |        |   |      |

Para registrar el egreso del paciente, presionamos Cierre atención.

| C. C. D. Loose brand from a "Ables mint pige ? O bei lier som | Augentiere     |                       | R.Seats            | · Nation Lance     | B James .            | · · · · · · · · · · · · · · · · · · · | A 4.3 |     |       | × |
|---------------------------------------------------------------|----------------|-----------------------|--------------------|--------------------|----------------------|---------------------------------------|-------|-----|-------|---|
| + + O h - maintenanten                                        |                |                       |                    |                    |                      |                                       | - ÷   | 4 2 | 10    |   |
| Mercela Security Medica                                       |                |                       |                    |                    | and the second       | Q                                     |       | -   | di di |   |
|                                                               | HO             | SPITAL SAN            | JUAN DE DIO        | S HONDA            |                      |                                       |       |     |       |   |
| lid: "                                                        | 10781501       | -0101 Pacier          | nte: PINTO PED     | JROZA LUŻ ELEN     | A                    |                                       |       |     |       |   |
| Paulia agroso                                                 | 0000010        |                       |                    |                    |                      |                                       |       |     |       |   |
| First spinors                                                 | 0430           |                       |                    |                    |                      |                                       |       |     |       |   |
| Other systems of agreements                                   | Parativasta    | Allianti ant the brin | entral june 7 daei |                    |                      |                                       |       |     |       |   |
| былачение цел перета                                          | Denoting House | -                     |                    |                    |                      |                                       |       |     |       |   |
| <b>j</b> t∧TScole                                             |                |                       |                    | B 2111, Schware de | eanstado per WTScoda |                                       |       |     |       |   |

the second second second second

Registramos los datos del egreso, fecha, hora, observaciones y funcionario que registra la salida y presionamos Aceptar.

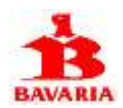

Consideraciones generales:

- Los requisitos mínimos para un registro de egreso exitoso son: haber registrado antes la impresión diagnostica y haber subido en formato PDF el soporte de la epicrisis del paciente atendido.
- Si la causa de ingreso fue por una hospitalización programada, debe también registrar el numero de la autorización de servicios generada previamente por el servicio médico de Bavaria y que debe ser firmada por el paciente como soporte de la atención recibida.

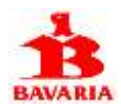

## Contrato y tarifas vigentes

Esta transacción despliega el histórico de contratos suscritos con Bavaria, detallando fechas del contrato, estado de las pólizas de responsabilidad civil y estado del contrato {Activo, En proceso, Vencido, Retirado}.

Luego se relacionan las tarifas vigentes de acuerdo con el manual único de procedimientos en salud vigente en Colombia (CUPS). La tarifa especificada para cada procedimiento es el valor que el Servicio Médico de Bavaria reconocerá al adscrito por cada atención en salud de acuerdo al CUPS realizada a los pacientes autorizados por Bavaria. Para el caso de autorizaciones de medicamentos se regirá por el vademécum pactado para cada vigencia contractual.

| C C D Loos Hand Street 1 / Second | nater jillen belen 🥥 bit (Sam interes | And the other          | 10 M     |           | (B) (c)   | **        | 5 M         | tion laters       | A feet  | 0             | 4.7  |       | 1.5  | ×   |
|-----------------------------------|---------------------------------------|------------------------|----------|-----------|-----------|-----------|-------------|-------------------|---------|---------------|------|-------|------|-----|
| + + 0 h - mineration              | early 10                              |                        |          |           |           |           |             |                   |         |               | - ÷  | 4 L   | 18   | 171 |
| Bernalia Deveniti Adeldini        |                                       |                        |          |           |           |           |             | Real Property and | an 10-  | e professione | #int | 4.000 | i di | -   |
|                                   |                                       | HOSPITAL               | SAN J    | JAN DE    | DIOS H    | ONDA      |             |                   |         |               |      |       |      |     |
|                                   | M Output-                             | Deputation             | Berninel | Second    | -         | -         | inteleven   | - mailware        | Enters  |               |      |       |      |     |
|                                   | 228 BW/HEMONE UNLEHENDING             | CLEMENT AND ADDRESS OF |          |           | 2041625   | 3017-0106 | and then    |                   | 10000   |               |      |       |      |     |
|                                   | 357 DAVENDAR UNDERDRICH               | CONCREMENTAL IN        |          |           | (#11.c).m | #14.01.08 | 201212-01   | attense           | VENCESC |               |      |       |      |     |
|                                   |                                       |                        | Tarita   | s vigenti | es        |           |             |                   |         |               |      |       |      |     |
|                                   | (Serge)                               | Overspoor.             |          |           |           |           |             |                   | Veter-  |               |      |       |      |     |
|                                   | Property.                             |                        |          |           |           |           |             |                   |         |               |      |       |      |     |
| ***TSciele                        | r                                     |                        |          |           |           | 8-810,64  | here beinte | ta par MilliSenda |         |               |      |       |      |     |

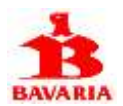

# PQRS (Peticiones, Quejas, Reclamos y Sugerencias)

Mediante esta opción puede radicar sus observaciones o no conformidades para con el servicio médico.

|             | avaria X + v                | à             |                                         |                           |                 |         | -   |      | ×     |
|-------------|-----------------------------|---------------|-----------------------------------------|---------------------------|-----------------|---------|-----|------|-------|
| e + 0       | 3 & http://tavalariedica.or | Weregennetten |                                         |                           | 日 査             | 幸       | L.  | 12   | 111   |
| Bavaria Ser | vicio Medico                |               | 🕿 (PBX: (37)1 4674321                   | D Milet 314 2123014       | Sectoral Stream | militar | en: | 1.00 | нілі. |
|             |                             |               | PORS<br>HOSPITAL SAN JUAN DE DICS HONDA |                           |                 |         |     |      |       |
|             | Registro                    | Fecha         | Descripcion                             | Estado                    |                 |         |     |      |       |
|             | Descripción nueva PQRS:     |               |                                         |                           |                 |         |     |      |       |
|             |                             |               |                                         |                           |                 |         |     |      |       |
|             | A MI Scode                  |               | @ 2018_5ofwa                            | re disariollado por MTSco | 3               |         |     |      |       |

Describa el motivo de su queja, petición, reclamo o sugerencia y luego presione Aceptar.

| × + +                                          |                                                                                                    |                                     |                   |          | -   |    | ×     |
|------------------------------------------------|----------------------------------------------------------------------------------------------------|-------------------------------------|-------------------|----------|-----|----|-------|
| ner davariamedica.com/contenue/cart            |                                                                                                    |                                     | 0 🛊               | 솯        | L.  | 12 | - 222 |
| 0                                              | 🕿 (*83) (*37) (*387432)                                                                             | D Mine 314 2123214                  | Secondarian       | ministra | en. | 10 | 100   |
|                                                | Juliana Garcia                                                                                      |                                     |                   |          |     |    |       |
| Sc                                             | olicitud ha sido registrada con el num                                                              | ero 9                               |                   |          |     |    |       |
| Solicito que me envier món                     | uctivo acensa del proceso de actualización del contrato de servi                                    | cios que se vence proximar          | rente             |          |     |    |       |
| acion direccionaremos su solicituo<br>acciones | d al personal encargado de gestionaria, luego nos<br>implementadas para cumplir con sus expectativa | comunicaremos con<br>s de servicio. | usted para inform | arle las | 5   |    |       |
|                                                | Gracas por utilizar ente canal de comunicación                                                      |                                     |                   |          |     |    |       |
|                                                | Hi Hanta prombu III                                                                                 |                                     |                   |          |     |    |       |
|                                                | Regresser                                                                                           |                                     |                   |          |     |    |       |
| MTScode                                        | © 2518, Softwi                                                                                      | ee desarrollado por MTSco           | de:               |          |     |    |       |
|                                                | twataredia.com Interaction                                                                          |                                     |                   |          |     |    |       |

--- Llego al final del documento de ayuda ---

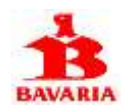

Estamos para ayudarle a tener la mejor experiencia de servicio, no dude en escribirnos a <u>soporte@bavariamedica.com</u> si tiene algún problema al utilizar el portal o si prefiere, radique una PQRS si encuentra algún aspecto que debamos mejorar o encuentra alguna insatisfacción en la relación contractual con el servicio médico de la compañía.

Gracias por su atención.